# КАК ОПЛАТИТЬ ДУБЛИКАТ КАРТЫ МОЯ ШКОЛА

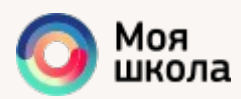

# ЗАХОДИМ НА САЙТ Моя школа

### https://myschool.spb.ru/

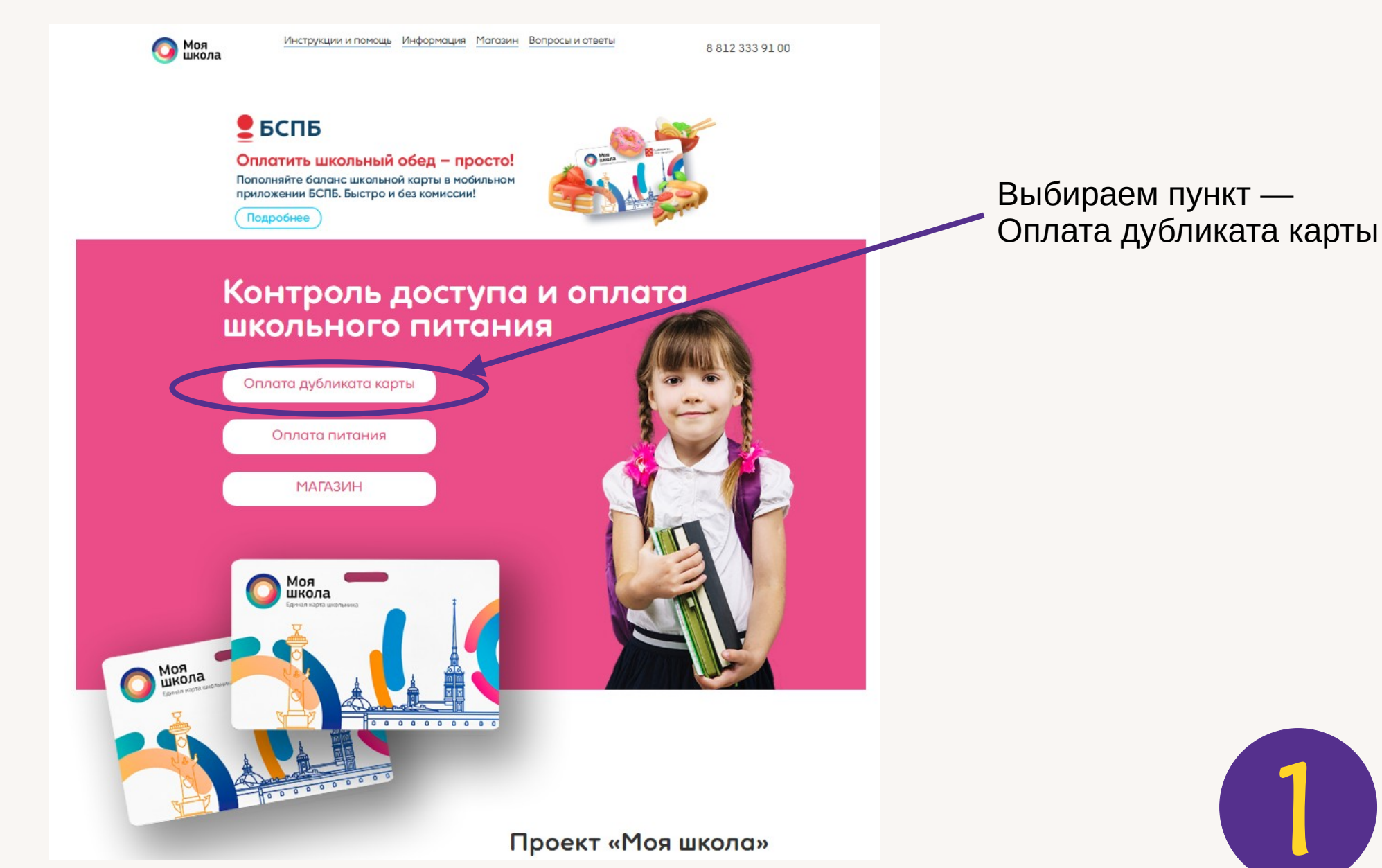

## ВВОДИМ НОМЕР КАРТЫ

Номер указан на самой карте. Может состоять из 8 или 13 цифр.

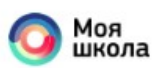

Инструкции и помощь Информация Магазин Вопросы и ответы

8 812 333 91 00

#### ОПЛАТА ДУБЛИКАТА КАРТЫ

После утраты карты учащегося Вы получили в образовательном учреждении её дубликат. Сейчас необходимо в специальном поле на этой странице ввести номер с обратной стороны дубликата карты. Затем нажмите «Проверить» чтобы убедиться, что данная карта есть в базе. Если карта действительна, система предложит заполнить данные и оплатить дубликат на сайте банка.

8-800-333-91-00

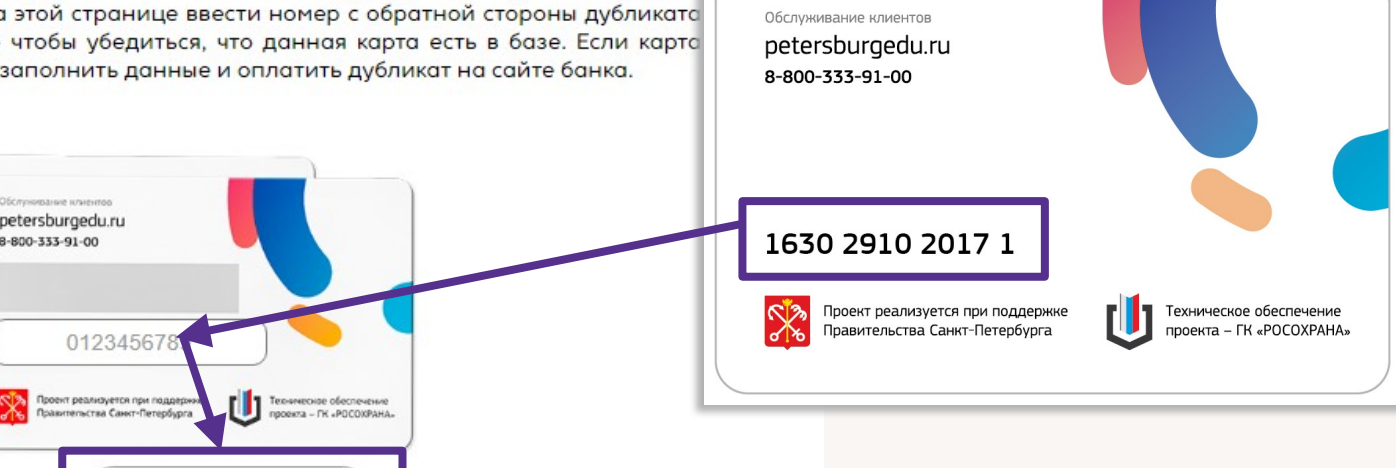

#### ВАЖНО!

- Стоимость дубликата карты составляет 100 рублей.
- Оплатить дубликат необходимо в течение 10 календарных дней с момента её получения.
- Старая карта уже недействительна. Все данные о событиях и транзакциях сохранены в системе.

Проверить

Факт оплаты дубликата будет зарегистрирован в течение 24-х часов.

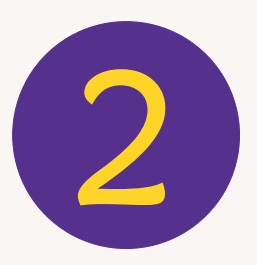

# ОПЛАЧИВАЕМ ДУБЛИКАТ

Если карта активирована школой, то система позволит перейти к оплате

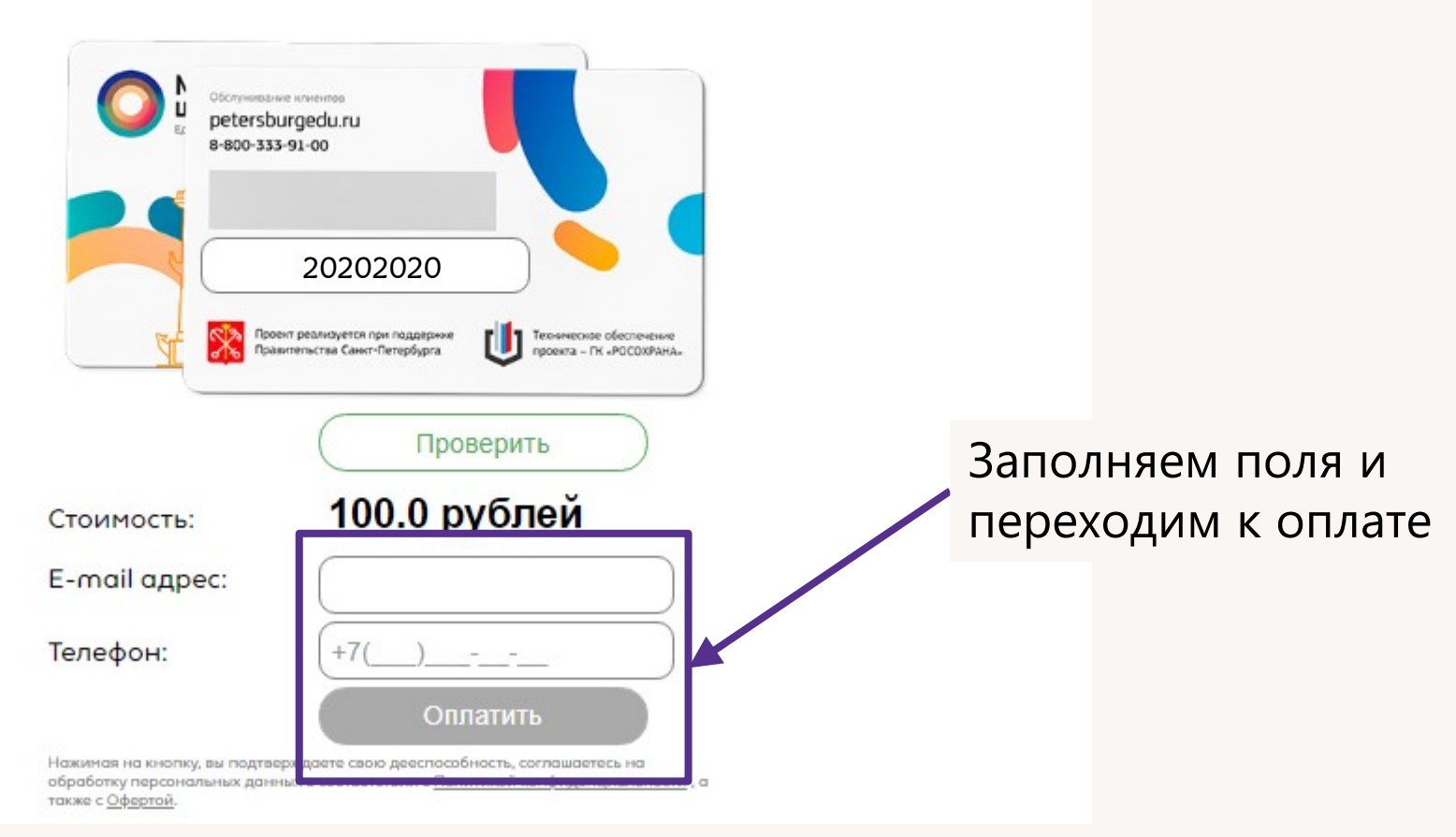

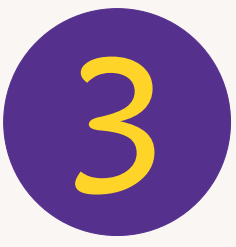

# КАРТА НЕ НАЙДЕНА

Причины ошибки

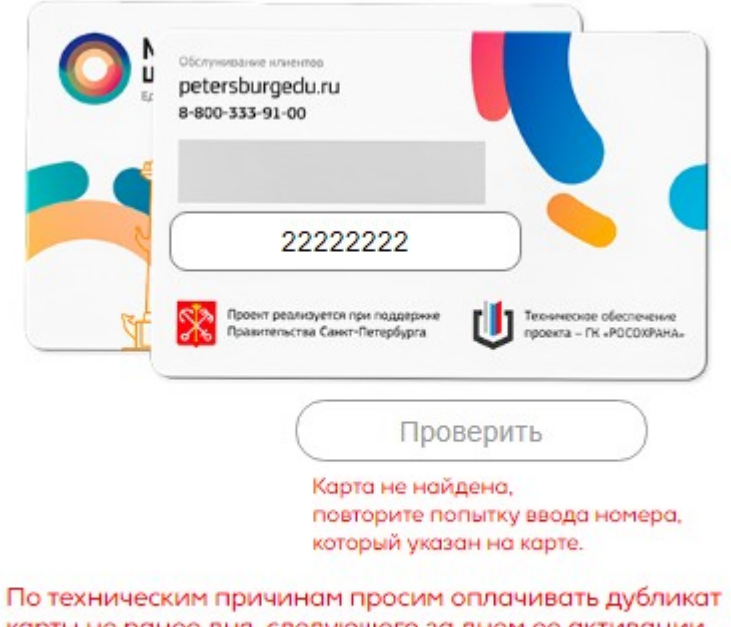

По техническим причинам просим оплачивать дубликат карты не ранее дня, следующего за днем ее активации или иными способами, указанными в Памятке к "Единой карте школьника".

#### 1. Карта не активирована

Если носитель куплен самостоятельно, то его необходимо активировать. Данную процедуру может выполнить только школа. Необходимо принести карту ответственному сотруднику школы.

### 2. Карта активирована

Необходимо принести карту ответственному сотруднику школы.

#### Куда обращаться:

Старшая школа (Невский пр., д.100) — каб. 111 Младшая школа (Невский пр., д.108) — каб. 103

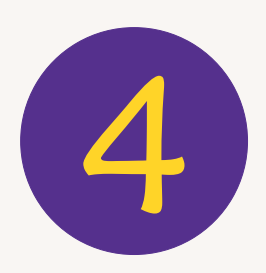